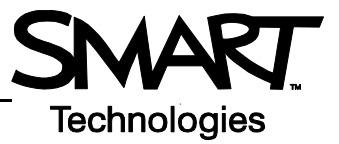

# **SMART Board Interactive Whiteboard Basis**

Deze Quick Reference Guide geeft een overzicht van de informatie die u nodig hebt om te werken met een SMART Board ™ interactive whiteboard. Controleer voor u begint, dat de laatste versie SMART Board software op uw computer is geïnstalleerd.

### Starten van het SMART Board Interactive Whiteboard

- 1 Controleer of het interactive whiteboard en de projector correct verbonden zijn met de computer.
- 2 Zet de projector aan en vervolgens de computer. Het interactive whiteboard haalt voeding uit de computer en zal automatisch geactiveerd worden. Het Controlelampje, dat de status van het interactive whiteboard aangeeft, zal rood zijn gedurende de opstartprocedure. Het SMART Board en de computer zoeken verbinding.

**LET OP:** Afhankelijk van het model SMART Board, zal het Controlelampje zich bevinden aan de rechterkant van de Pennenbak of de and van het SMART Board.

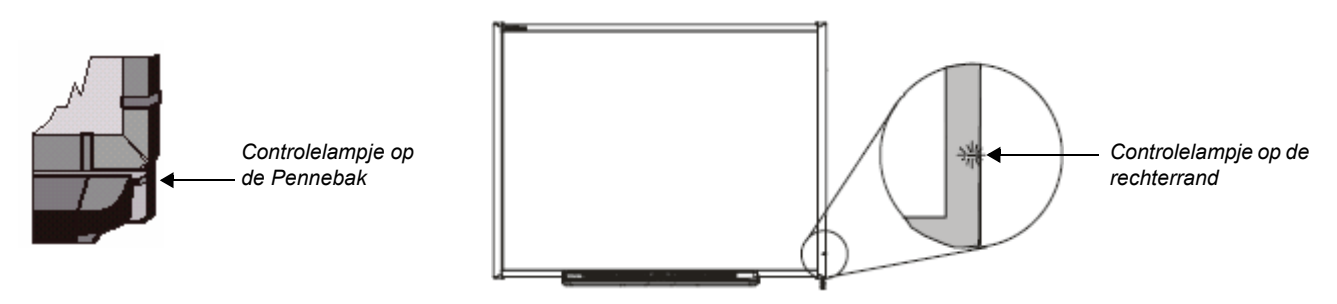

3 Als u moet inloggen op een netwerk, gebruik dan het toetsenbord van de computer. Als het Controlelampje groen wordt, is de communicatie tussen de computer en het interactive whiteboard tot stand gebracht en is het SMART Board klaar voor gebruik. Het SMART Board is nu drukgevoelig en u kunt iedere applicatie op uw computer openen.

#### Het SMART Board oriënteren

U moet het interactive whiteboard de eerste keer voor gebruik oriënteren of richten. U moet dit ook doen als de projector of het interactive whiteboard zijn verplaatst.

1 Houd de Toetsenbordknop en de Rechtermuisknop op de Pennenbak gelijktijdig ingedrukt en daarna weer los.

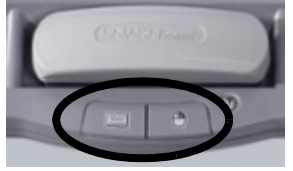

Knoppen

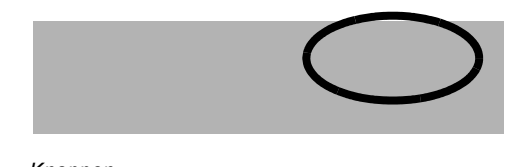

Knoppen

2 Start het oriëntatieproces in de linkerbovenhoek van het Orientatie scherm. Druk met uw vinger of pen stevig in het hart van het plusteken. Het volgende oriëntatiepunt wordt automatsich actief. Herhaal deze stappen tot alle punten zijn gericht.

| $( \mathbf{+} )$                         |  | aard SNART baa<br>SMART <mark>b</mark> aad S<br>aard SNART baa<br>SMART baard S |
|------------------------------------------|--|---------------------------------------------------------------------------------|
| Press center of target and release.      |  |                                                                                 |
| SMART BASE                               |  |                                                                                 |
| CONFRANCE                                |  |                                                                                 |
| SMART Sand<br>Samuel Oddar<br>SMART Sand |  |                                                                                 |

Orientatie scherm

## Uw Vinger Is Uw Muis

Een druk op het SMART Board is hetzelfde als een klik met uw linkermuisknop. Om een applicatie te openen, bijvoorbeeld de Internet Explorer, drukt u tweemaal op het pictogram.

## Schrijven en Wissen van aantekeningen

Om op uw Bureaublad of programma te schrijven pakt u een pen uit de Pennenbak en schrijft u op het bord. Voor een andere kleur pakt u een van de andere pennen. De kleurherkenning gebeurt door de optische sensoren in de Pennenbak en niet uit de pennen zelf. U kunt ook kiezen om met uw vinger te schrijven nadat u een pen hebt opgepakt uit de Pennenbak.

Pak de wisser uit de Pennenbak en beweeg deze over uw aantekeningen om ze te verwijderen.

**LET OP:** Het SMART Board herkent altijd het laatste hulpmiddel dat u hebt gepakt uit de Pennenbak. Als u bijvoorbeeld de wisser pakt met een pen in uw hand, zal het SMART Board ervan uitgaan dat u wilt wissen, of u dat nu udoet met de pen of de wisser. Om verwarring te voorkomen, kunt u ieder hulpmiddel terugleggen in de bak als u klaar bent.

## Uw aantekeningen bewaren

U kunt eenvoudig uw aantekeningen op het SMART Board opslaan voor later gebruik.

1 Pak een pen uit de Pennenbak. De werkbalk Zwevende Hulpmiddelen verschijnt op het bord.

**LET OP:** Als de Zwevende Hulpmiddelen niet verschijnt nadat u een pen hebt gepakt, kan het zijn dat u in een Ink Aware applicatie werkt (bijv. Microsoft Word). Als de applicatie Ink Aware is, zullen de knoppen beschikbaar zijn in een aparte werkbalk van het programma.

2 Om een geselecteerd gebied met aantekeningen te bewaren, drukt u op de knop Selectie kopie maken van de Zwevende Hulpmiddelen. Druk op het SMART Board en sleep met uw vinger een selectie om het gebied dat u wilt bewaren.

**LET OP:** De knop Selectie kopie maken in Ink Aware applicaties zal een kopie van het hele werkgebied, bijvoorbeeld uw Worddocument, maken.

- 3 Notebook™ software zal automatisch geopend worden en de schermkopie zal geplakt worden op een nieuwe Notebook pagina.
- Selecteer de Notebookknop in de Taakbalk om de gekopieerde aantekeningen in Notebook software te bekijken. Selecteer
  Bestand > Opslaan om de aantekeningen te bewaren voor later gebruik.

# Notebook Software

Notebook software is uw bordsoftware en kunt u gebruiken als een electronisch aantekenboek om uw aantekeningen te maken, wijzigen en bewaren en te distribueren naar leerlingen of collega's. Open Notebook software door te kiezen voor **Start > Programma's > SMART Board Software > SMART Notebook**.

Aanvullende trainingsmaterialen over het gebruik van Notebook software is te vinden op <u>www.smartboard.nl/</u><u>php/training/training.php</u>.

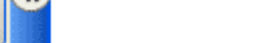

Selectie kopie maken

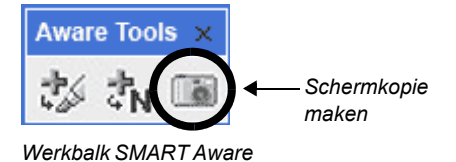

Zwevende Hulpmiddelen

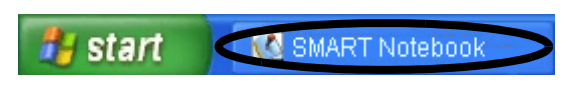

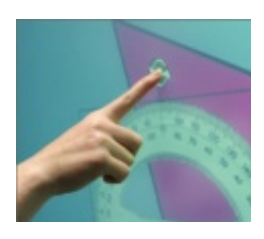

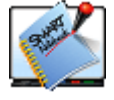